## FAQ'S MICROSTATION

**PREGUNTA:** Tinc instal·lada una versió v8i series 3 o series 4 i se m'ha caducat la llicència. **RESPOSTA**: Ja no hi ha suport ni llicència per aquestes versions. Us heu d'instal·lar la versió v8i series 10 seguint les passes d'aquest manual:

https://etsav.upc.edu/ca/serveis/cclaia/distribucio-de-software/microstation

**PREGUNTA**: Tinc la versió v8i series 3 o series 4 instal·lada. Me l'haig de desinstal·lar abans de posar la nova?

**RESPOSTA**: Si, es recomana desinstal·lar la versió v8i series 3 o series 4 i després instal·lar la versió 10 seguint el manual.

https://etsav.upc.edu/ca/serveis/cclaia/distribucio-de-software/microstation

**PREGUNTA**: Segueixo el manual, i quan intento posar el school code em diu:

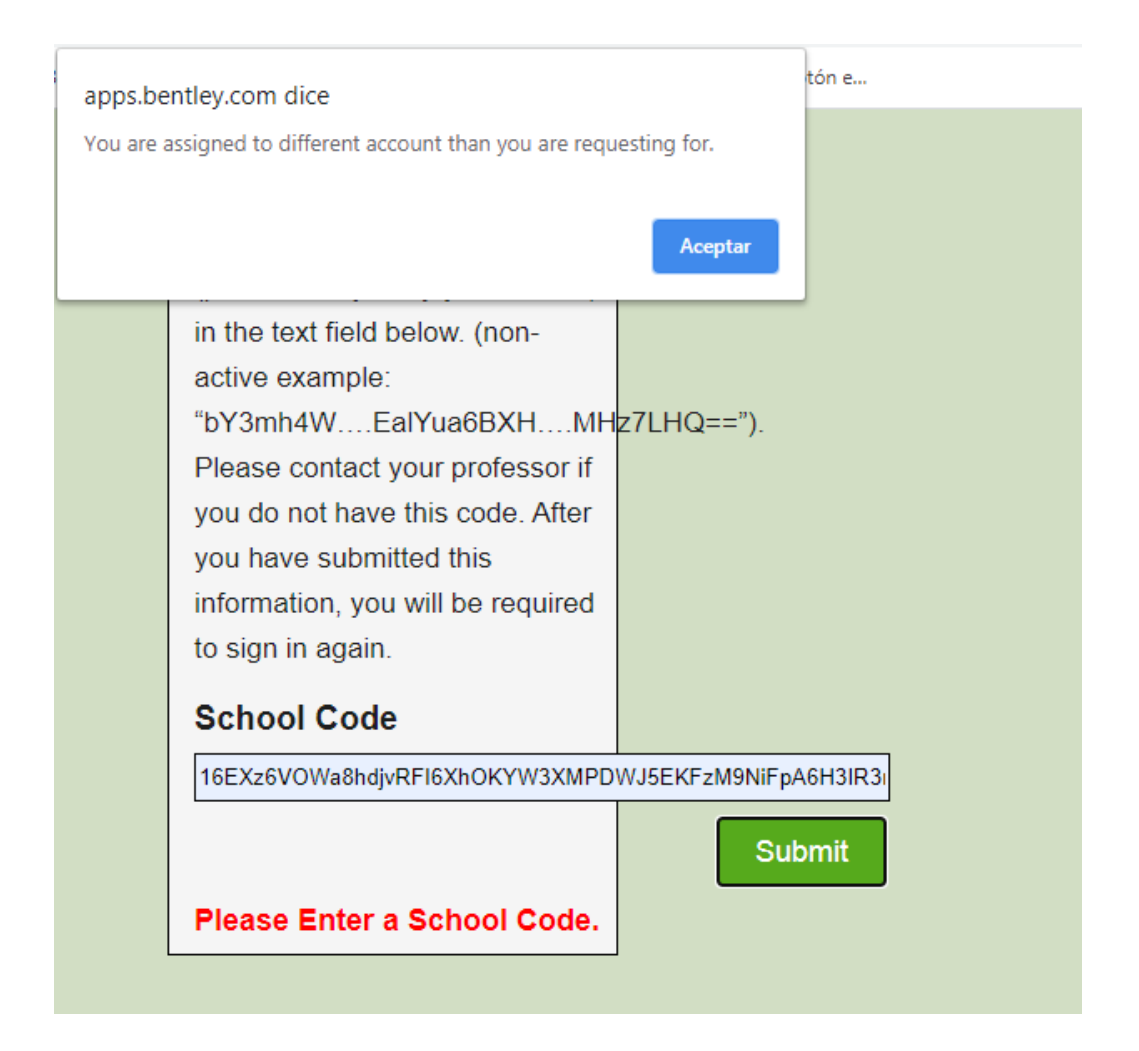

**RESPOSTA:** Això passa perquè esteu associats a un codi antic que ja no és vàlid. Per solucionar-ho podeu enviar un correu a <u>academic@Bentley.com</u> perquè us esborrin el codi antic i poder fer el registre amb el nou codi. Si disposeu d'algun altre compte de correu també podeu fer el registre amb un altre compte i fer servir aquest per validar-vos al Connection Client (aquesta opció és més ràpida).

**PREGUNTA:** He fet correctament el registre però no puc descarregar-me el software. **RESPOSTA**: Si no et funciona la pàgina de descàrrega de software o no el pots baixar contacta amb el cclaia a través de <u>https://demana.upc.edu/etsav/</u>.

**PREGUNTA:** Em dóna error a l'hora de desprotegir la llicència ERROR 9.9.9.9. **RESPOSTA:** Si no surt el número de la versió que es vol desprotegir surt aquest error.

|      |                                               |                             |                         | Hen                                                                                       | ramienta de licen  | cia de Bentley            |              |            |           |                    |
|------|-----------------------------------------------|-----------------------------|-------------------------|-------------------------------------------------------------------------------------------|--------------------|---------------------------|--------------|------------|-----------|--------------------|
| Arc  | hivo H                                        | erramien                    | tas Ayuda               |                                                                                           |                    |                           |              |            |           |                    |
| inic | iado sesión com                               | io: nuriarc                 | ndon@hotmail.com        |                                                                                           |                    |                           |              |            |           |                    |
| Der  | echos De                                      | sproteg                     | er licencia Estado d    | lel producto                                                                              |                    |                           |              |            |           |                    |
|      |                                               |                             |                         |                                                                                           |                    |                           |              | Actualiza  | r proc    | luctos disponibles |
| Arra | astre un encabezado de columna y suéltelo aqu |                             |                         | uí para agrupa                                                                            | ar por esa columna |                           |              |            |           |                    |
|      | ID de produc                                  | to T                        | Nombre del producto     |                                                                                           | $\downarrow$ Y     | Cadena de características | Ŧ            | Versión    | Ŧ         | Número disponi     |
|      | 2143                                          |                             | MAXSURF Enterprise      | Error                                                                                     |                    | >                         | <            |            |           | Unlimited          |
| >    | 1000                                          |                             | MicroStation            | La versión que ha introducido está vacía o no es válida. Debe ser del formulario 9.9.9.9. |                    |                           |              |            |           | Unlimited          |
|      | 1171                                          | 71 MicroStation Civil Exter |                         |                                                                                           |                    |                           |              |            | Unlimited |                    |
|      |                                               | Liber                       | ación de licencia 🔻     |                                                                                           |                    | Aceptar                   | n de licenci | a 22/03/20 | 021       | 15                 |
|      |                                               |                             | Registro 🔺              |                                                                                           |                    | Versión que se va         | a desprotege | er         |           |                    |
| rra  | astre un encal                                | pezado d                    | e columna y suéltelo ac | uí para agrupa                                                                            | ar por esa columna |                           |              |            |           |                    |
|      | Product Id                                    | T Pro                       | duct Nama   🔻 Easti     | ve String                                                                                 | Chackout Until     |                           |              |            |           |                    |

Per solucionar-ho has de posar el número manualment. On trobar-lo? Has d'obrir el **Microstation** anar a Ayuda -> Acerca de.

|                                                                                                    |                                                                                                    | Ac                                                                                                    | erca de M                                                                               | licroStati                                                                                  | ion V8i                                                                         |                                                                        |                                       |                                                                          |
|----------------------------------------------------------------------------------------------------|----------------------------------------------------------------------------------------------------|----------------------------------------------------------------------------------------------------|-----------------------------------------------------------------------------------------|---------------------------------------------------------------------------------------------|---------------------------------------------------------------------------------|------------------------------------------------------------------------|---------------------------------------|--------------------------------------------------------------------------|
| 8                                                                                                    | MicroStatio<br>Versiór 08.<br>Este produc<br>allulpons@<br>UPC                                                                                                    | n V& (SEL<br>11.09.916<br>to tiene licens<br>gmail.com                                                                                                    | CTseries 1<br>cia para:                                                                 | 0)                                                                                          |                                                                                 |                                                                        |                                       |                                                                          |
| Estadísticas d<br>Bemento:<br>Disponible:<br>Sistema:<br>Límites libre:<br>NOTA: No s<br>"Bloquear p<br>local>Asigns<br>Archivo actual<br>C:\Programf<br>(SELECTeer | e memoria<br>3.67M, 41 Bloque<br>2071M (Físico),<br>8117M (Físico),<br>8: 50,0M<br>e puede utilizartor<br>áginas en memoria<br>sción de derechos<br>1<br>Jata \Bentley\Micr<br>tes)\WorkSpace\F | 3297M (Vi<br>4096M (Vi<br>(Fiaco),<br>a la memoria<br>". Véase Pan<br>de usuario,<br>véase Vi<br>véase Vi<br>Véase Vi<br>véase Vi<br>véase Vi<br>véase Vi<br>véase Vi<br>véase Vi<br>véase Vi<br>véase Vi<br>véase Vi<br>véase Vi<br>véase Vi<br>véase Vi<br>véase Vi<br>véase Vi<br>véase Vi<br>véase Vi<br>Vi<br>Vi<br>Vi<br>Vi<br>Vi<br>Vi<br>Vi<br>Vi<br>Vi<br>Vi<br>Vi<br>Vi<br>V | rtual)<br>rtual)<br>150M (Virtual)<br>del sistema ya<br>el de control><br>ed\dgn\aa.dg  | ) [MS_MEM<br>s que el usu<br>Herramienta<br>gn [2D - V8                                     | IORY_FR<br>ario actual<br>s administ<br>DGN]                                    | EELIMIT]<br>no tiene pri<br>rativas>Polit                              | vilegio<br>lica de                    | s para la acción<br>seguridad<br><u>Propiedades</u>                      |
| Copyright (<br>Including softwi<br>agreement; cor<br>copyright and tr<br>TRADEMARK<br>Bentley, the "B<br>Bentley Softwar                                            | c) 2019 Bentley<br>are, file formats, an<br>tains confidential<br>ade secret law and<br>NOTICE<br>"Bentley logo, and<br>re, Inc. All other ma                                                   | Systems, I<br>d audio-visual<br>nd proprietan<br>d may not be ;<br>Micro Station<br>rks are the pr                                                                                                    | I displays; may<br>information o<br>provided or ot<br>are registered<br>operty of their | I. All Right<br>y be used pu<br>of Bentley Sy<br>herwise mad<br>d or non-regi<br>respective | ts Reserv<br>unsuant to<br>vstems and<br>is availabli<br>stered trac<br>owners. | ved.<br>applicable s<br>5/or third par<br>e without pr<br>demarks of E | oftwar<br>ties w<br>oper a<br>Bentley | e license<br>hich is protected by<br>uthorization.<br>r Systems, Inc. or |
| Acepta                                                                                                    | r                                                                                                    |                                                                                                    | <u>A</u> visos legale                                                                   | es y de pater                                                                               | nte                                                                             |                                                                        |                                       | Información sistema                                                      |

Això també pot passar amb el **Connection Client**. El número el podeu trobar obrint el Connection Client i donant-li a Configuración -> Acerca de

| Acerca de susana.martin                                                                                                    | @upc.edu                                                                                                    |  |  |  |  |  |  |
|----------------------------------------------------------------------------------------------------|----------------------------------------------------------------------------------------------------|--|--|--|--|--|--|
| Ha iniciado se<br>susana.martir                                                                                                    | esión como Susana Martin<br>n@upc.edu                                                                                             |  |  |  |  |  |  |
| CONNECTION Client proporciona los componentes de<br>tiempo de ejecución necesarios para que las aplicaciones<br>puedan accedan a Bentley Cloud Services. |                                                                                                    |  |  |  |  |  |  |
| Los componentes<br>Client son los mise<br>necesarios para ut<br>de CONNECT Edit                                                                          | facilitados a través de CONNECTION<br>nos en todas las aplicaciones y son<br>ilizar las prestaciones facilitadas a través<br>ion. |  |  |  |  |  |  |
| Versión:                                                                                                    | 10.00.18.25                                                                                                    |  |  |  |  |  |  |
| Arquitectura:                                                                                                    | 64 bit                                                                                                    |  |  |  |  |  |  |
| Ver contrato de lio                                                                                                    | encia de usuario final (EULA)                                                                                                    |  |  |  |  |  |  |

5

**PREGUNTA**: He seguit totes les passes del manual però en el moment de "Desproteger la licencia" no apareix res al llistat de programes per fer el registre.

| Derechos      | Desproteger licencia      | Estado del producto               |                 |                                          |                                  |
|---------------|---------------------------|-----------------------------------|-----------------|------------------------------------------|----------------------------------|
|               |                           |                                   |                 |                                          | Actualizar productos disponibles |
| Arrastre un e | encabezado de columna y   | suéltelo aquí para agrupar po     | or esa columna  |                                          |                                  |
| ID de pr      | oducto <b>T</b> Nombre de | l producto ↓ 🝸 Cadena de          | características | Número disponible                        | т                                |
|               |                           |                                   |                 |                                          |                                  |
|               | Liberación de lic         | encia 🔻                           |                 |                                          | 22/04/2021                       |
|               |                           |                                   | Fecha de        | e caducidad de la activación de licencia | 22/04/2021                       |
|               | Registro 🔺                |                                   |                 | Versión que se va a desproteger          | 08.11.09.916 ~                   |
| Arrastre un e | encabezado de columna y   | suéltelo aquí para agrupar po     | or esa columna  |                                          |                                  |
| ID de pro     | oducto <b>T</b> Nombre de | l producto \downarrow 🔻 Cadena de | características | Liberar hasta                            | Ŧ                                |

**RESPOSTA**: Verifica que estiguis correctament validat al Connection Client amb un usuari que estigui associat al school code que apareix al manual. Verifica també que tinguis la última versió del Connection Client.

En el cas que estiguis validat pot ser que el compte no estigui associat correctament al School Code. En aquest cas, has d'escriure un correu <u>academic@Bentley.com</u> per veure si poden solucionar-te el problema.

També pots provar de fer **Refresh the license caché** (ho trobarà a la pregunta següent)

PREGUNTA: No em puc connectar al Connection Client. Em dóna error de connexió.

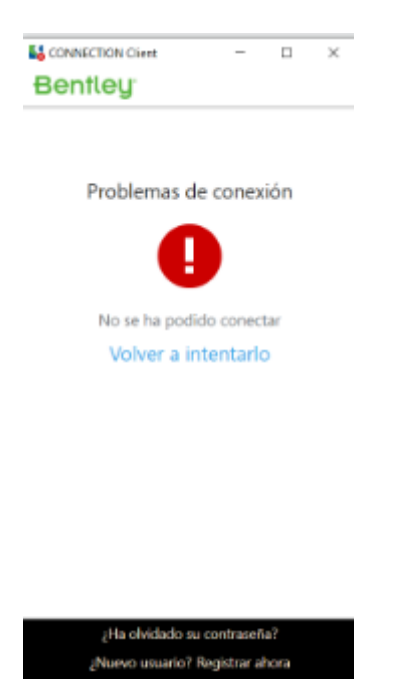

En el següent enllaç trobareu com solucionar els possibles problemes de Connexió del Connection Client.

https://communities.bentley.com/products/microstation/w/microstation \_ wiki\_es/37133/connecti on-client-falla-al-iniciar-sesion

En cas que cap de les solucions us funcioni podeu provar les següents passes.

## Refresh the licensing cache:

In some cases, it may help to refresh the licensing cache on your computer. To do so, complete the following steps:

1. Close the CONNECTION Client

2. Stop the license service (from Windows Task Manager - right click on the task bar, choose Task Manager, click the Processes tab, sort by name, right click on Bentley.Licensing.Service.exe and choose to end task)

3. Navigate to the following folder location: C:\Users\Nom Usuari\AppData\Local\Bentley\Licensing (ATENCIÓ!! és una carpeta oculta. Haureu de fer visibles les carpete ocultes)

- 4. Delete the file named LicenseService.db
- 5. Restart the CONNECTION Client, using your credentials
- 6. Launch the Bentley Software you are trying to use.
- 7. If a trial pop-up appears, click on OK.

8. Launch "Bentley Licensing Tool" separately > Click on "Tools"> "Activation Wizard"> "Activate one or more products"> Proceed to step 2 and 3 on Activation Wizard to successfully activate the product

**PREGUNTA**: Estic fent servir el Microstation però em diu que estic en període de prova. **RESPOSTA**: Et falta fer el registre de la llicència. Per fer-ho has d'obrir el programa i anar a Utilidades -> Administración de licencias. També pots fer-ho amb el programa Bentley Licensing Tool que t'instal·la amb el Microstation.

Trobaràs més informació al manual que trobaràs al següent enllaç: <u>https://etsav.upc.edu/ca/serveis/cclaia/distribucio-de-software/microstation</u>.

**PREGUNTA:** Com puc contactar amb el servei de suport de Bentley per resoldre un problema amb la meva llicència?

**RESPOSTA**: Podeu contactar amb els serveis de Bentley a l'adreça <u>academic@Bentley.com</u>. També pots fer-ho des del teu perfil de Bentley al portal d'estudiants entrant amb el teu usuari. <u>http://apps.bentley.com/studentserver/home/index</u> i clicant a **Nueva solicitud de servicio**.

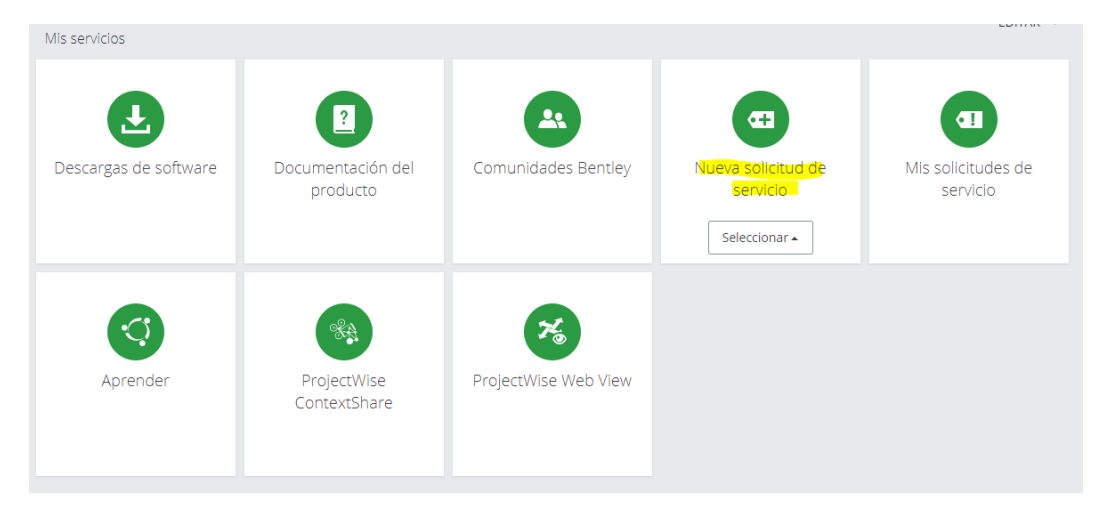

**PREGUNTA:** Tinc un problema amb el Microstation i no he aconseguit solucionar-ho amb cap de les solucions recomanades.

**RESPOSTA**: Contacta amb el cclaia a través de <u>https://demana.upc.edu/etsav/</u>. Explica el teu problema i si pots envia captures de pantalla amb l'error.